# DUEL - návody a postupy

## **Registrace programu**

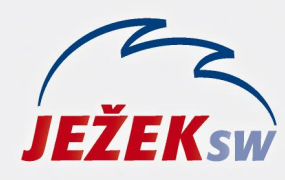

Mariánská 3233 470 01 Česká Lípa Hotline: 487 714 600 Školení: 731 102 712 Obchod: 487 522 449 duel@jezeksw.cz www.jezeksw.cz

Po zakoupení licence k programu DUEL získáte s fakturou licenční číslo, s kterým můžete přistoupit k takzvané registraci – neboli aktivaci programu. Bez tohoto kroku Vám bude program sice fungovat neomezeně dlouho, ale pouze v režimu demoverze. Nutno zmínit, že při používání programu DUEL jste vázáni licenční smlouvou, s kterou jste souhlasili při instalaci programu. Úplné znění smlouvy naleznete také na našem webu.

Pokud nemáte otevřenou žádnou firmu, naleznete registraci na úvodní obrazovce pod tlačítkem **Změna licence**.

V případě otevřené firmy ji naleznete pod stejnojmenným tlačítkem na záložce **Nápověda**.

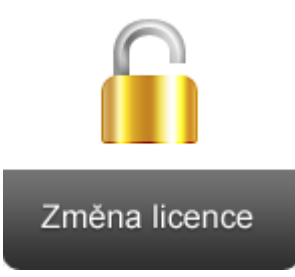

# Po kliknutí se otevře okno, kde si můžete vybrat jednu ze tří možností registrace.

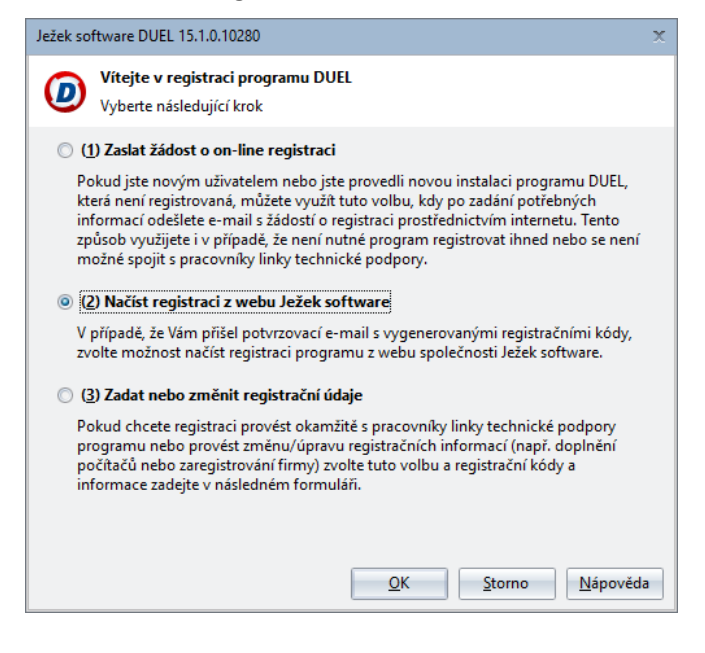

Nejrychlejší variantou je (v případě dostupného internetu) zvolit druhou možnost **Načíst registraci z webu Ježek software** a zavolat na hotline linku na čísle **487 714 600**.

Ze zobrazeného okna technikovi nadiktujete **kód instalace**, doplníte vaše **licenční číslo** a vyčkáte, než vaše registrační informace zpracuje. Pak už jen stačí okno potvrdit a program znovu spustit.

| Ježek software DUEL 15.1.0.10280                                               | ×                        |  |
|--------------------------------------------------------------------------------|--------------------------|--|
| Načtení registrace z webu Zadejte vaše sériové číslo                           |                          |  |
| Kód instalace:                                                                 | Li <u>c</u> enční číslo: |  |
| 06 DC Q4 T1 R7 GH 0E                                                           | 12345                    |  |
| Načtení registračních kódů z webu Ježek software provedete stiskem tlačítka OK |                          |  |

V případě nedostupnosti telefonní linky můžete o registraci programu zažádat prostřednictvím emailu volbou první možnosti – **Zaslat žádost o online registraci**. Váš požadavek naši technici zpracují a nejpozději následující pracovní den vám zašlou email s registračními údaji.

Pokud program provozujete jako lokální instalaci, máte hotovo.

V případě používání programu DUEL v síti, pro Vás ovšem registrace nekončí. Podrobnosti naleznete na další straně tohoto návodu.

### Používání DUELu v síti

V případě síťového provozu vyberte třetí možnost – Zadat nebo změnit registrační údaje.

U jednotlivých modulů doplňte pomocí tlačítka **Přidat počítač** názvy počítačů, ze kterých se k DUELu připojujete.

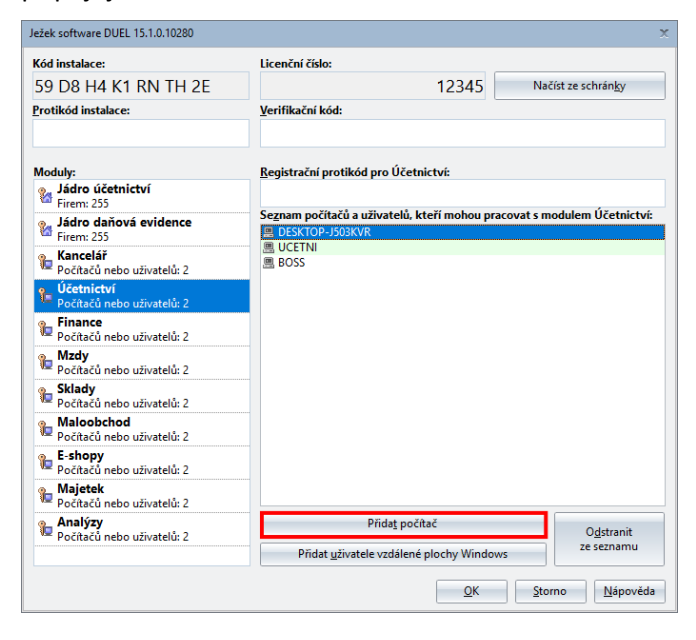

V případě využívání Vzdálené plochy Windows, jako je například terminálový přístup nebo Remote Desktop, budete do seznamu přidávat jednotlivé oprávněné uživatele.

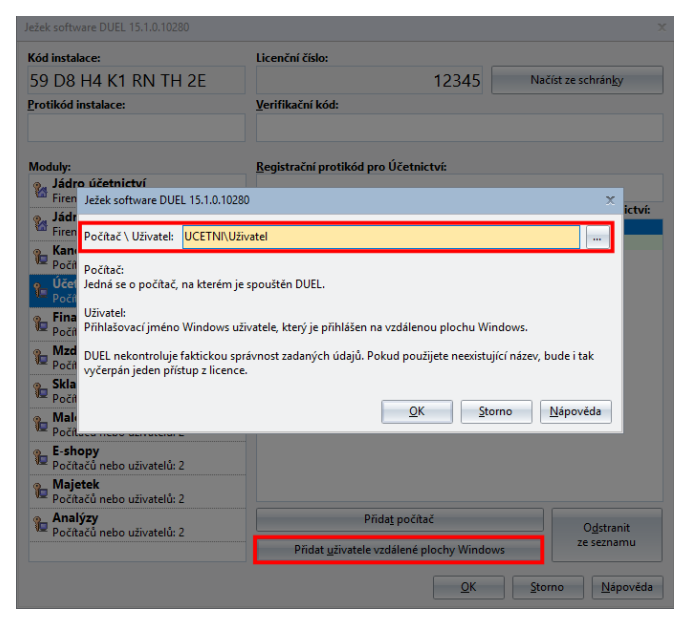

Pro každý přístup by měl být zadán název vzdáleného počítače, na kterém je DUEL spouštěn, a přihlašovací jméno uživatele vzdálené plochy.

#### Upozornění:

Počítače nebo uživatelé, kteří nejsou v seznamu, nebudou mít do příslušného modulu přístup.

Upozornění: Pokud provozujete DUEL v rámci domény, je nutné zadávat uživatele následujícím způsobem:

#### Vzdálená plocha a uživatelé v doméně

#### Modelová situace:

Počítač, na kterém je spuštěn DUEL: PC-UCETNI

Uživatel domény: DOMENA\Jméno Uživatele

Při registraci programu DUEL přidáte nového uživatele vzdálené plochy Windows ve tvaru: PC-UCETNI\Jméno Uživatele

#### Zpracovávané firmy

V registračním okně také můžete zkontrolovat, zda jsou zaškrtnuty firmy, které mají pracovat v **ostrém** režimu. Pokud některá firma zatržena nebude, bude fungovat jako **demoverze**. To sice znamená, že pro jednotlivé agendy bude platit omezení na počet záznamů, na druhou stranu uvidíte kompletní program a můžete si vyzkoušet i moduly, které jsou mimo Vaši licenci.

| Ježek software DUEL 15.1.0.10280         |                                                    | ,                               |
|------------------------------------------|----------------------------------------------------|---------------------------------|
| Kód instalace:                           | Licenční číslo:                                    |                                 |
| 59 D8 H4 K1 RN TH 2E                     | 12345                                              | Načíst ze schrán <u>k</u> y     |
| Protikód instalace:                      | <u>V</u> erifikační kód:                           |                                 |
| Moduly:                                  | <u>R</u> egistrační protikód pro Jádro účetnictví: |                                 |
| Firem: 255                               |                                                    |                                 |
| Jádro daňová evidence<br>Firem: 255      | Seznam firem:                                      |                                 |
| Kancelář<br>Počítačů nebo uživatelů: 2   | l 🖉 Příklad do 15.1 s.r.o. (U)                     |                                 |
| Účetnictví<br>Počítačů nebo uživatelů: 2 |                                                    |                                 |
| Finance<br>Počítačů nebo uživatelů: 2    |                                                    |                                 |
| Mzdy<br>Počítačů nebo uživatelů: 2       |                                                    |                                 |
| Sklady<br>Počítačů nebo uživatelů: 2     |                                                    |                                 |
| Maloobchod<br>Počítačů nebo uživatelů: 2 |                                                    |                                 |
| E-shopy<br>Počítačů nebo uživatelů: 2    |                                                    |                                 |
| Majetek<br>Počítačů nebo uživatelů: 2    |                                                    |                                 |
| Analýzy<br>Počítačů nebo uživatelů: 2    |                                                    |                                 |
|                                          | <u>D</u> K                                         | <u>S</u> torno <u>N</u> ápověda |

Pro úplnost dodejme, že toto okno může také sloužit k ručnímu zadání instalačních protikódů, například na počítačích, které nejsou připojeny k internetu.

Údaje nesmíte zapomenout potvrdit pomocí tlačítka **OK** a program znovu spustit.

#### Poznámka:

Registrace se sdílí mezi všemi počítači, a proto jí stačí provést pouze na jedné pracovní stanici.